# Montážní list

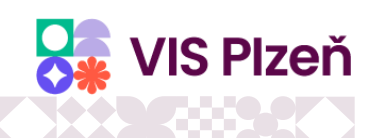

#### Kroky pro aktualizaci SW v terminálech

- po upgrade řídícího programu Stravné, Otvírač nebo Vrátnice
- po aktualizaci řídícího programu (stažení a instalace doplňků)
- po instalaci systému s terminály
- po přidání nového terminálu do existujícího systému
- po servisní výměně terminálu v existujícím systému
- Reset terminálu lze provést z řídící aplikace (Stravné, Otvírač, Vrátnice). Podmínkou jsou správně nastaveny terminály v aplikaci, a splněny podmínky pro komunikaci mezi PC a terminálem.

<u>Nástroje -> Testy terminálů -> Inicializace terminálu.</u> Pokud není možné udělat reset z řídící aplikace, je možné udělat HW reset terminálu. Videonávody pro HW resety jednotlivých terminálů naleznete <u>zde.</u>

 Akce pro terminály (zavedení programu, zavedení datové flash, zavedení nastavení...) nalezneme v řídící aplikaci (Stravné, Otvírač, Vrátnice) – v Menu Akce

#### TS45 a TS55 (výdejní terminál AC)

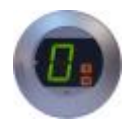

Nic (program terminálu nejde u zákazníka nahrát).

## TD50 (objednací terminál AC nebo docházkový terminál AC)

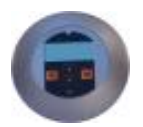

- 1. studený reset terminálu
- zavedení programu

#### TS8x (standardní výdejní terminál nebo objednací terminál na den)

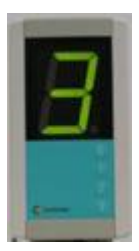

- 1. studený reset terminálu
- 2. zavedení programu

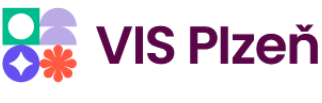

v1.0 19.6.2025

# TS90 (standardní výdejní terminál)

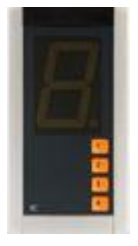

- 1. studený reset terminálu
- 2. zavedení programu

# TD70 a TD72 (výdejní terminál gLCD)

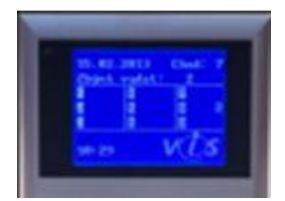

- 1. studený reset terminálu
- 2. zavedení programu
- 3. zavedení datové flash pro výdej
- 4. teplý reset terminálu
- 5. zavedení nastavení

# TK32 (objednací terminál na období nebo docházkový terminál)

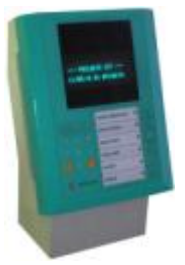

- 1. studený reset terminálu
- 2. zavedení programu
- 3. zavedení datové flash pro objednávání nebo pro docházku
- 4. teplý reset terminálu
- 5. zavedení nastavení

# TK60 (objednací terminál na období nebo docházkový terminál)

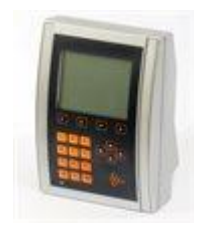

- 1. studený reset terminálu
- 2. zavedení programu
- 3. zavedení datové flash pro objednávání nebo pro docházku
- 4. teplý reset terminálu
- 5. zavedení nastavení

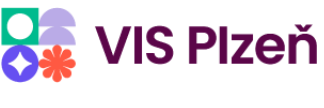

# TA00 (objednací terminál Primo)

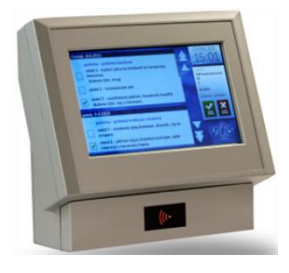

- 1. zavedení programu
- instalaci je potřeba potvrdit přímo na terminálu

# TC10 (objednací terminál Duo)

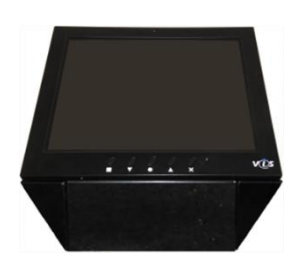

- 1. zavedení programu
- 2. instalaci je potřeba potvrdit přímo na terminálu

# TC10 (výdejní terminál Nero)

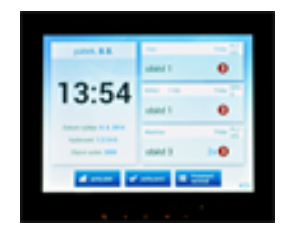

- 1. zavedení programu
- 2. instalaci je potřeba potvrdit přímo na terminálu

# TR4x (mikroterminál pro otvírač)

Nic (program terminálu nejde u zákazníka nahrát).

# TR50 (mikroterminál pro otvírač PLUS)

- 1. studený reset terminálu.
- 2. zavedení programu.

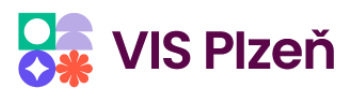

# \*\*36:::362.\*\*36:::362.\*\*36:::36\*\*36:::362.\*\*36:::362

#### Objednací boxy (TSD, Altro/Senso BC30, i všechny další)

Objednací boxy nejsou terminály, postup je zde jiný. Boxy obsahují normální počítač s Windows. Při upgradu je pouze třeba rozlišit, zda je box v polosíťovém provozu:

- pokud není v polosíťovém provozu (program se spouští ze serveru), pak není třeba na boxu dělat nic.
- pokud je v polosíťovém provozu (program se spouští z počítače boxu), pak je třeba upgrade Stravného udělat i na boxu.

## Výdejní terminály s Windows (TC,TE, i všechny další)

Výdejní terminály obsahují normální počítač s Windows. Při upgradu je pouze třeba rozlišit, zda je terminál v polosíťovém provozu:

- pokud není v polosíťovém provozu (program se spouští ze serveru), pak není třeba na boxu dělat nic.
- pokud je v polosíťovém provozu (program se spouští z počítače terminálu), pak je třeba upgrade Stravného udělat i na boxu